## SIC flowmeter (2 Line)

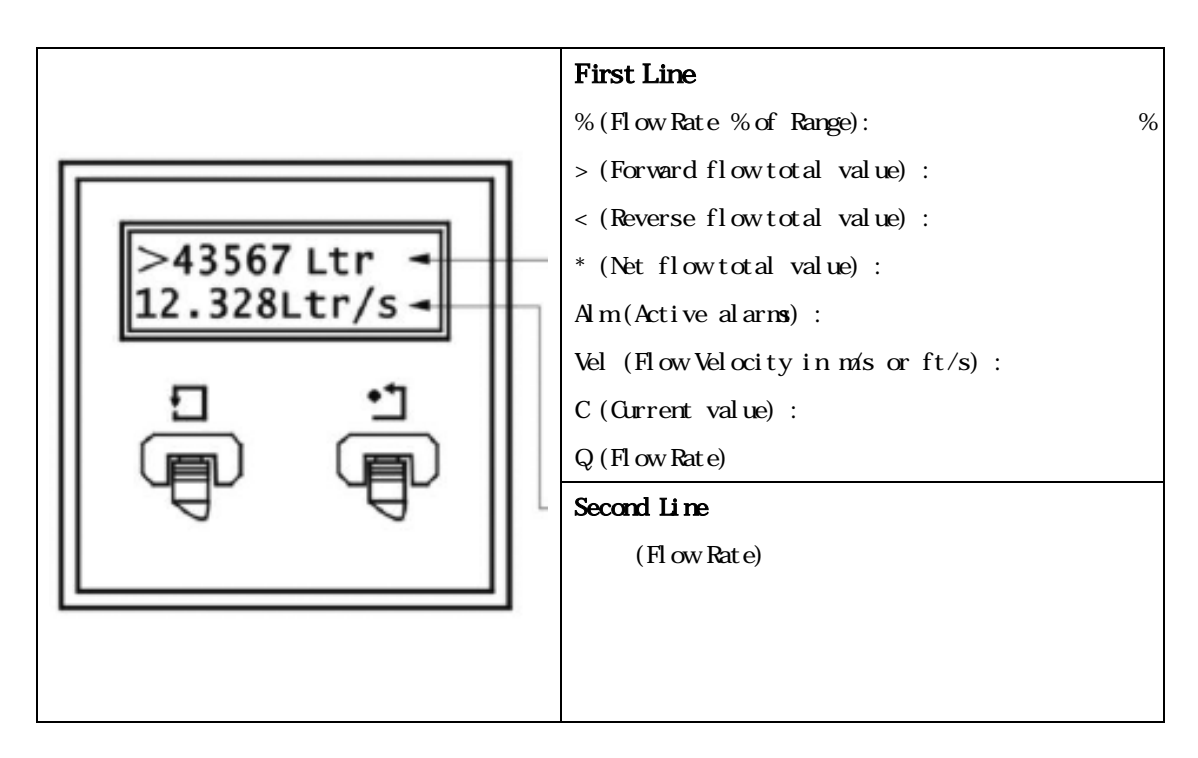

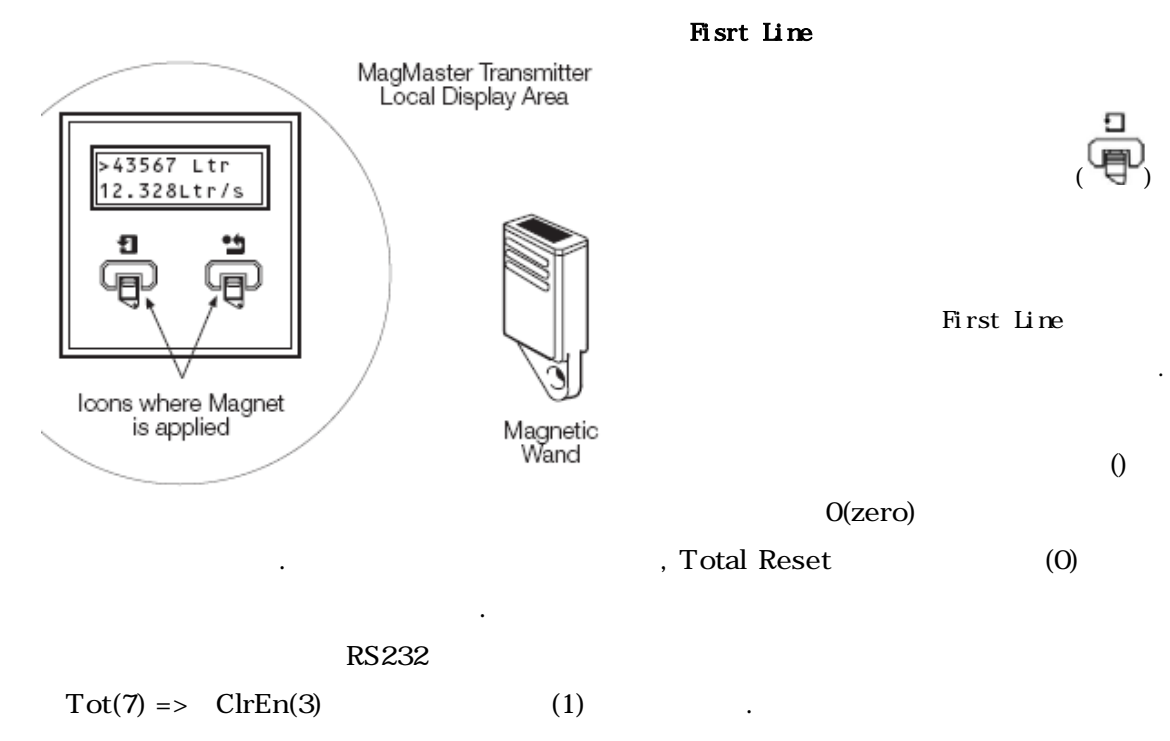

1

## SIC flowmeter (3 Line )

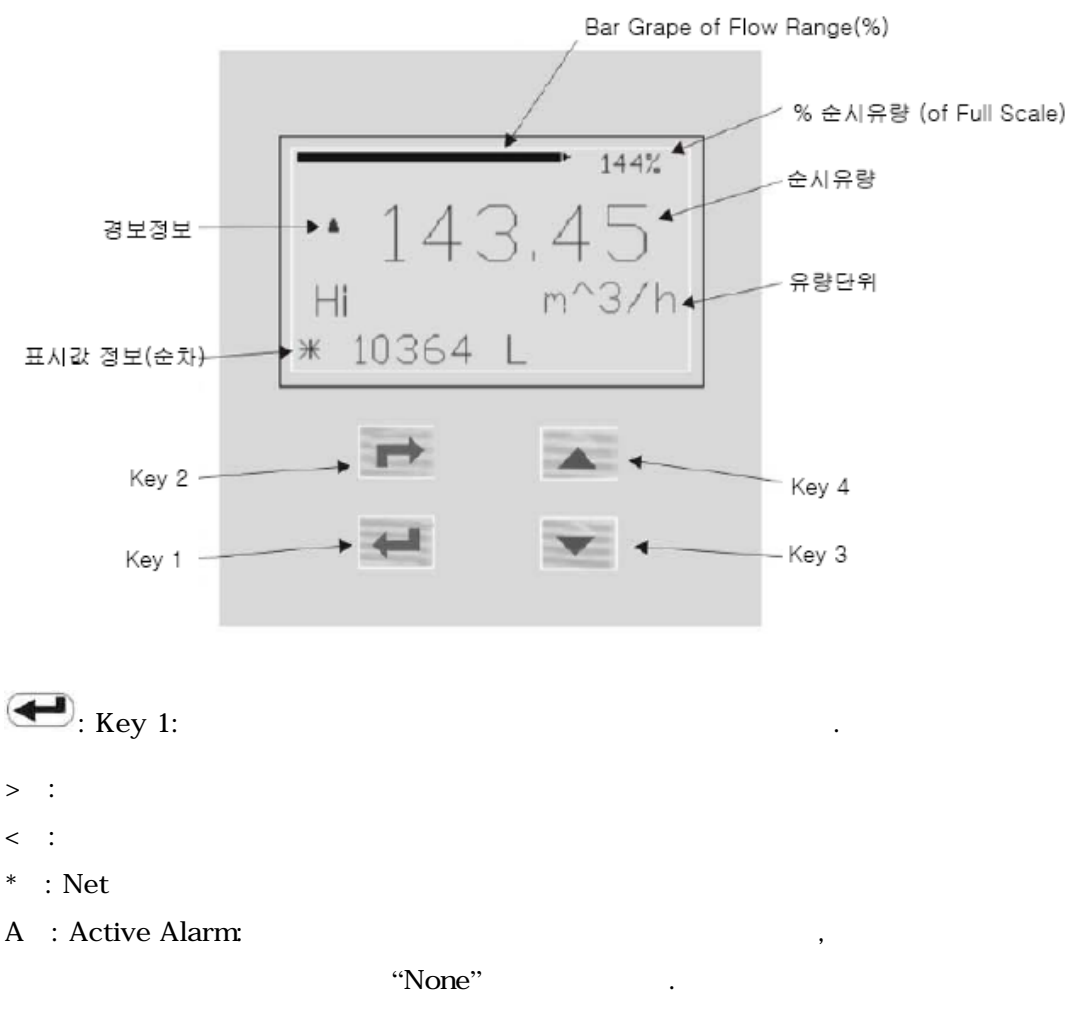

- V : Current Velocity Value
- % :

:

- : "Tot Clr En"가 "1"
- ., zero

Key 2: Login . Login! <u>0</u>0000 Security level 1 Security level 2 5 . Security Code(level 2): 04121 Level 2: engineer (►)=> 가 . ▼ ) or ( ▲ 가 Ð 가 . Return to "Flow Rng" page 🛛 🕞 🗲 -> Press How Unit Alm Trip Hi Inpt Anlg Mtsmer Trip Snar Size Alm Trip Lo Inpt Cir Mtsmer aw Snar Tag Pls East Tot Unit Test Mode TunVI Disp Res Alm No1 Idle Alm No2 Idle Anlg Fsd Anlg /ero Pls Cutoff Tot Mult Alm Nol En Aim No2 En Test DateOut TanVz Haw Mult Anly Dir Pls Max Pls Hz Tut Cirlan Alm Not Coil Aim No2 Coil Alm Trip Hyst Inpi Hid Misma Empty Stor No. Test Flow Tot Pass Word Alm Nol Field Aim No2 Fwd Inpi Zero Misnsr EmVal Susr Vel Flow Time Anlg No2 Aim Ser Lest % Moves Flow Ropes Roll Anlg mA

Pls Idle Tot Food Log Alm Not Rev Alm No2 Res Inpi fille. Misner Intyl Sosr Foct1 fest Hz Anlg mANol Dir Pla Size Tot Fvd Fit Aim Nol Catoff Alin No2 Cutoff Anlg mANol Ead Pla Count Tot Rev Lag Alm Nol Missir Alim No2 Munisr Snar Fact2 Test mA Snar Fact3 Test Vel From Report View Andre an Nich Zero Flow Report Limit Anlig mANo2 Dir Flow Report Limit Anlig mANo2 Dir Flow Vary Limit Anlig mANo2 Zero Flow Step Value Anlig MANo2 Zero Flow Step Value Anlig Alim Ouipur Tot Rev Fili Alm Not Liu Alm Not Liu Alm Not Liu Alm Not Liu Alm Not Liu Alm Not 2 Liu Alm Not Anlg Alm Not 2 Alm Alm Not Pis Alm Not Pis Test Ahn Test Lay Aim No2 Anh Security Level 1 Security Level 3

Flow Rspns Rs2 Flow Rspns Rs3

Flow Cutofr

.

3

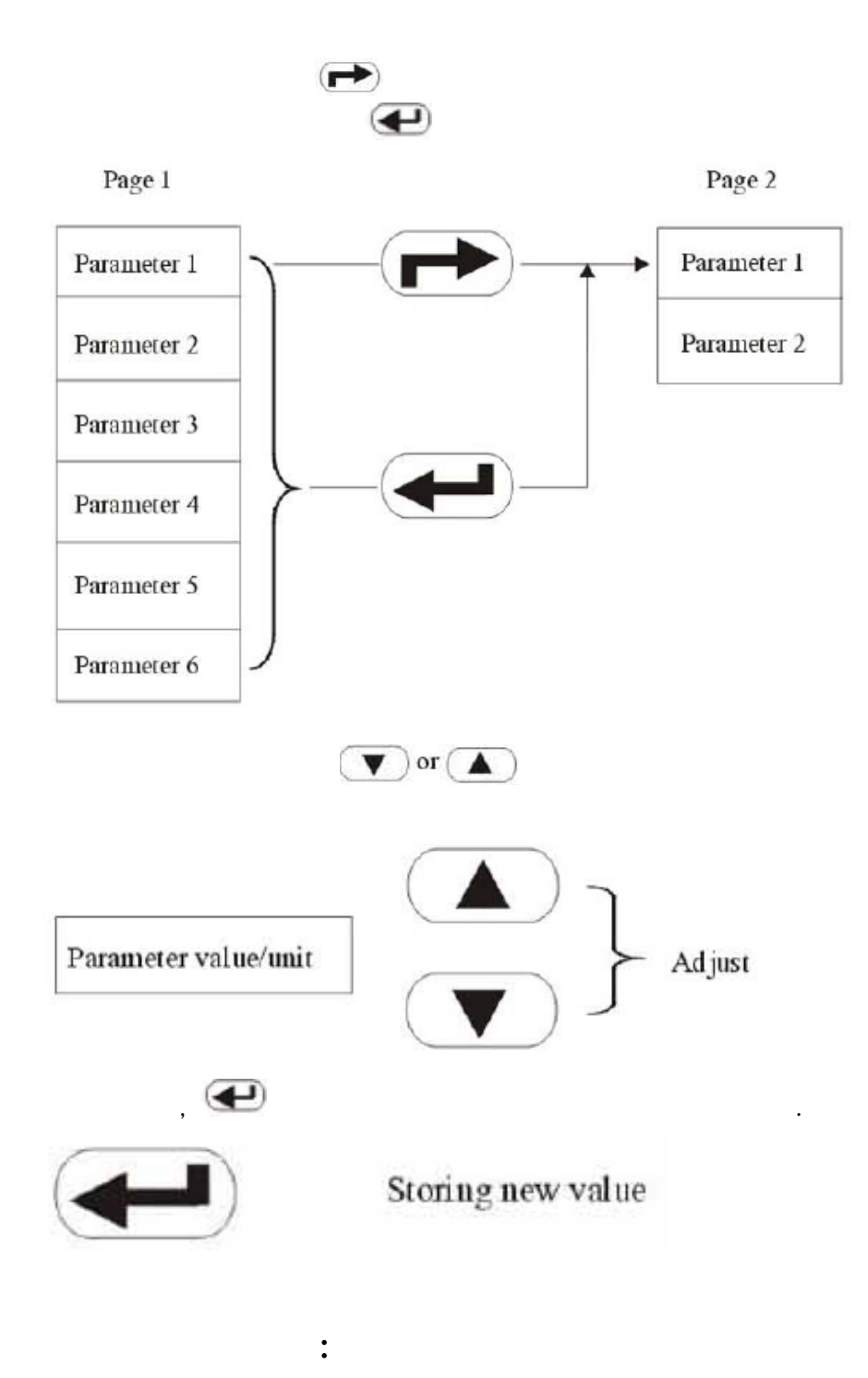

\*

5

:

•